# 1.14 Matrices

SCIENT

# 1.14.1 Enter a matrix

Consider the matrix

 $\begin{pmatrix} 1 & 2 \\ 3 & 4 \end{pmatrix}$ 

There are two ways to enter a matrix in your calculator.

<u>1<sup>st</sup> way:</u> If you just want to use the matrix for one computation, press and select Matrix & Vector > Create > Matrix. Choose the proper dimensions (here, **Number of row=2** and **Number of col=2**), and press  $\tilde{enter}$ . You can then fill the matrix as follows:

| <b>4</b> 1.1 ▶ | *Doc | rad 📘 🗙 |
|----------------|------|---------|
| [1 2]          |      | A       |
| 3 4            |      |         |
|                |      |         |
|                |      |         |
|                |      |         |
|                |      |         |
|                |      |         |
|                |      | -       |

use the arrows to navigate through cells

 $2^{nd}$  way: If you want to store the matrix in the calculator, do the same process. Then, press and  $\boxed{\mathbf{v}}$ . Enter the name of the matrix, here it is 'A'.

| <b></b> |
|---------|
|         |
|         |
|         |
|         |
| ~       |
|         |

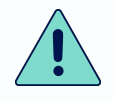

We will use the second way throughout the section, but first method also works

## 1.14.2 Call a matrix

Consider the matrix

$$A = \begin{pmatrix} 1 & 2 \\ 3 & 4 \end{pmatrix}$$

Once you entered it (see 1.14.1), you can display it in the main screen by entering 'A' and pres . The matrix is displayed.

#### 1.14.3 Operations on matrices

Consider the two matrices

$$A = \begin{pmatrix} 1 & 2 \\ 3 & 4 \end{pmatrix} \qquad \qquad B = \begin{pmatrix} 5 & 6 \\ 7 & 8 \end{pmatrix}$$

Suppose you want to add A and B.

① Enter A and B (see 1.14.1), call A (see 1.14.2), press and call B (see 1.14.2). Press
. The following should be displayed:

| <b>∢</b> 1.1 ▶                                               | *Doc | RAD 📘 🗙          |
|--------------------------------------------------------------|------|------------------|
| $\begin{bmatrix} 1 & 2 \\ 3 & 4 \end{bmatrix} \rightarrow a$ |      | 1. 2.<br>3. 4.   |
| $\begin{bmatrix} 5 & 6 \\ 7 & 8 \end{bmatrix} \rightarrow b$ |      | 5. 6.<br>7. 8.   |
| a+b                                                          |      | 6. 8.<br>10. 12. |
| 1                                                            |      |                  |

If you want to subtract or multiply the matrices, follow the same procedure and change the operation ( for subtraction, and for multiplication).

To multiply a matrix by a scalar, use also  $\square$ 

### 1.14.4 Identity and zero matrix

To quickly enter the identity matrix on the calculator, suppose in dimension 5, press select Matrix & Vector > Create > Identity and input the dimension in the parenthesis (here: 5).

To quickly enter the identity matrix on the calculator, suppose in dimension 5, press  $\mathbf{rev}$ , select Matrix & Vector > Create > Zero Matrix and input the dimension in the parenthesis (here: **5,5**).

# 1.14.5 Compute the determinant of a matrix

Suppose you want to know the determinant of the following matrix:

$$A = \begin{pmatrix} 1 & 1 & 0 \\ 1 & 2 & 0 \\ 1 & 1 & 3 \end{pmatrix}$$

1 Enter the matrix (see 1.14.1)

**SCIENTIA** 

- <sup>(2)</sup> Press  $\overrightarrow{men}$ , select Matrix & Vector > Determinant
- 3 Call the matrix (see 1.14.2)

④ Press enter

| *Doc | RAD 📘 🗙                                                                      |
|------|------------------------------------------------------------------------------|
|      | $\begin{bmatrix} 1. & 1. & 0. \\ 1. & 2. & 0. \\ 1. & 1. & 3. \end{bmatrix}$ |
|      | 3.                                                                           |
|      |                                                                              |
|      |                                                                              |
|      | _                                                                            |
|      | *Doc                                                                         |

The result should be 3.

## 1.14.6 Inverse of a matrix

Suppose you want to know the inverse of the following matrix:

$$A = \begin{pmatrix} 1 & 0 & 0 \\ 1 & 2 & 0 \\ 1 & 1 & 3 \end{pmatrix}$$

① Enter the matrix (see 1.14.1)

- 2 Call the matrix (see 1.14.2)
- ③ Press and enter '-1'

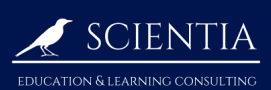

4 Press enter

The following result should be displayed:

| <b>∢</b> 1.1 ▶                                                                    | *Doc                         | rad 📘 🗙                                                                      |
|-----------------------------------------------------------------------------------|------------------------------|------------------------------------------------------------------------------|
| $\begin{bmatrix} 1 & 1 & 0 \\ 1 & 2 & 0 \\ 1 & 1 & 3 \end{bmatrix} \rightarrow a$ |                              | $\begin{bmatrix} 1. & 1. & 0. \\ 1. & 2. & 0. \\ 1. & 1. & 3. \end{bmatrix}$ |
| a <sup>-1</sup>                                                                   | 21<br>-1. 1.<br>-0.333333 0. | . 0.<br>0.<br>0.333333                                                       |